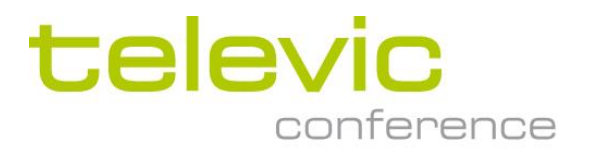

# Using Plixus Power calculator

### 1. Introduction

This application note explains how to use the Plixus power calculator

The Plixus power calculator is an important tool to determine :

- how much units can be connected per branch , depending on type of units , section of cables , length of cables
- what total max power of the installation will be
- Detect were potential problems of overcurrent or power loss may occur

### 2. Calculator overview no F/MM

In example below a screenshot of the calculator tool

Plixus power calculator - no F/MM << VALID FROM 01/02/2017 UNTIL 01/01/2018 >>

| Legend user may enter any value |                                |            |             |           |         |                               |       |           |                 |                 |        |        |                |               |              |             |          |        |                |               |            |
|---------------------------------|--------------------------------|------------|-------------|-----------|---------|-------------------------------|-------|-----------|-----------------|-----------------|--------|--------|----------------|---------------|--------------|-------------|----------|--------|----------------|---------------|------------|
|                                 | user must                      | t select : | predefin    | ied value |         |                               |       |           |                 |                 |        |        |                |               |              |             |          |        |                |               |            |
|                                 | user may                       | not alte   | r this valu | e         |         |                               |       |           |                 |                 |        |        | CALC           | ULAT          | E RES        | ULTS        |          |        |                |               |            |
|                                 | calculated                     | d result   |             |           |         |                               |       |           |                 |                 |        |        |                |               |              |             |          |        |                |               |            |
|                                 | very impo                      | ortant ca  | lculated r  | esult     |         |                               |       |           |                 |                 |        |        | (10 14         | e done arti   | er each chai | ige)        |          |        |                |               |            |
|                                 | result out                     | tside lin  | its         |           |         |                               |       |           |                 |                 |        |        |                |               |              |             |          |        |                |               |            |
|                                 |                                |            |             |           |         |                               |       |           |                 |                 |        |        |                |               |              |             |          |        |                |               |            |
| Power su                        | pply voltag                    | e          |             | 48        | [V]     | 1                             |       |           |                 | Power supply po | wer    | 238.35 | [W]            | 1             |              |             |          |        |                |               |            |
| Number o                        | fnetwork                       | extende    | rs used     | 2         |         | Power supply current 4,97 [A] |       |           |                 |                 | 1      |        |                |               |              |             |          |        |                |               |            |
|                                 |                                |            |             |           |         |                               |       |           |                 |                 |        | -      |                |               |              |             |          |        |                |               |            |
|                                 | Network extender Branch Device |            |             |           | Cab     | ling NE to first de           | vice  | Cab       | ing between dev | rices           |        |        |                | Calculated re | sults        |             |          |        |                |               |            |
|                                 | Power ca                       | abling     |             |           |         |                               |       |           |                 | Plixus cabling  |        |        | Plixus cabling |               |              |             |          |        |                |               |            |
| Index                           | Cable                          | Length     | Port        | Name      | Voltage | Type                          | Power | Number of | Length          | AWG             | Ohm/m  | Length | AWG            | Ohm/m         | ttiter       | P device(s) | P branch | Istart | U first device | U last device | Cable loss |
| 11                              | (mm <sup>2</sup> )             | feel       | 11          |           | D.d     | 11                            | fuel  | 11        | fml             | (1)             | [Ohm]  | feel   | 11             | [Ohm]         | 11           | Ded         | Ded      | [4]    | D.d.           | bd            | Dad        |
| E1                              | 1                              | fuil       | 19          |           | [V]     | 1.1                           | [w]   | E.        | [m]             | L*J             | [Onin] | fuil   | [*]            | [Unm]         | [1]          | [vv]        | [w]      | [A]    | [V]            | [v]           | [w]        |
| 1                               | 1,5                            | 20         | 1           | no name   | 45,78   | F-DM                          | 3,0   | 5         | 10              | 24 STANDARD     | 0,0842 | 2      | 24 STANDARD    | 0,0842        | 45,00        | 15,00       | 15,11    | 0,33   | 45,50          | 45,40         | 0,11       |
|                                 |                                |            | 2           | no name   | 45,78   | F-DM                          | 3,0   | 10        | 20              | 24 STANDARD     | 0,0842 | 2      | 24 STANDARD    | 0,0842        |              | 30,00       | 30,99    | 0,68   | 44,04          | 44,14         | 0,99       |
|                                 | [Ohm/m]                        |            | 3           | no name   | 45,78   | F-DM                          | 3,0   | 15        | 40              | 24 STANDARD     | 0,0842 | 2      | 24 STANDARD    | 0,0842        |              | 45,00       | 49,90    | 1,09   | 42,10          | 40,85         | 4,90       |
|                                 | 0,0112                         |            | 4           | no name   | 45,78   | F-DM                          | 3,0   | 20        | 50              | 24 STANDARD     | 0,0842 | 2      | 24 STANDARD    | 0,0842        |              | 60,00       | 73,39    | 1,60   | 39,03          | 36,65         | 13,39      |
| 2                               | 1,5                            | 20         | 1           | no name   | 45,32   | F-DM                          | 3,0   | 10        | 100             | 24 STANDARD     | 0,0842 | 2      | 24 STANDARD    | 0,0842        |              | 30,00       | 35,44    | 0,78   | 38,73          | 38,16         | 5,44       |
|                                 |                                |            | 2           | no name   | 45,32   | F-DM                          | 3,0   |           |                 | 24 STANDARD     | 0,0842 |        | 24 STANDARD    | 0,0842        |              |             |          |        |                |               |            |
|                                 | [Ohm/m]                        |            | 3           | no name   | 45,32   | F-DM                          | 3,0   |           |                 | 24 STANDARD     | 0,0842 |        | 24 STANDARD    | 0,0842        |              |             |          |        |                |               |            |
|                                 | 0,0112                         |            | 4           | no name   | 45,32   | F-DM                          | 3,0   |           |                 | 24 STANDARD     | 0,0842 |        | 24 STANDARD    | 0,0842        |              |             |          |        |                |               |            |
| 3                               | 1,5                            |            | 1           | no name   |         | F-DM                          | 3,0   |           |                 | 24 STANDARD     | 0,0842 |        | 24 STANDARD    | 0,0842        |              |             |          |        |                |               |            |
|                                 |                                |            | 2           | no name   |         | F-DM                          | 3,0   |           |                 | 24 STANDARD     | 0,0842 |        | 24 STANDARD    | 0,0842        |              |             |          |        |                |               |            |
|                                 | [Ohm/m]                        |            | 3           | no name   |         | F-DM                          | 3,0   |           |                 | 24 STANDARD     | 0,0842 |        | 24 STANDARD    | 0,0842        |              |             |          |        |                |               |            |
|                                 | 0,0112                         |            | 4           | no name   |         | F-DM                          | 3,0   |           |                 | 24 STANDARD     | 0,0842 |        | 24 STANDARD    | 0,0842        |              |             |          |        |                |               |            |
| 4                               | 1,5                            |            | 1           | no name   |         | F-DM                          | 3,0   |           |                 | 24 STANDARD     | 0,0842 |        | 24 STANDARD    | 0,0842        |              |             |          |        |                |               |            |
|                                 |                                |            | 2           | no name   |         | F-DM                          | 3,0   |           |                 | 24 STANDARD     | 0,0842 |        | 24 STANDARD    | 0,0842        |              |             |          |        |                |               |            |
|                                 | [Ohm/m]                        |            | 3           | no name   |         | F-DM                          | 3,0   |           |                 | 24 STANDARD     | 0,0842 |        | 24 STANDARD    | 0,0842        |              |             |          |        |                |               |            |
|                                 | 0,0112                         |            | 4           | no name   |         | F-DM                          | 3,0   |           |                 | 24 STANDARD     | 0,0842 |        | 24 STANDARD    | 0,0842        |              |             |          |        |                |               |            |
| 5                               | 1.5                            |            | 1           | no name   |         | F-DM                          | 3.0   |           |                 | 24 STANDARD     | 0.0842 |        | 24 STANDARD    | 0.0842        |              |             |          |        |                |               |            |
|                                 | _                              |            | 2           | no name   |         | F-DM                          | 3,0   |           |                 | 24 STANDARD     | 0,0842 |        | 24 STANDARD    | 0,0842        |              |             |          |        |                |               |            |
|                                 | [Ohm/m]                        |            | 3           | no name   |         | F-DM                          | 3.0   |           |                 | 24 STANDARD     | 0.0842 |        | 24 STANDARD    | 0,0842        |              |             |          |        |                |               |            |

The calculator tool allows calculation up to 8 NE/NEXT in one branch/loop to the Plixus AE/MME

If more branches of NE/NEXT are used , the calculation must be done for all the Plixus AE/MME branches

# 3. Calculator tool parameters

### 3.1. Legend

Each parameter has a specific color , which indicates its function

| Legend | user may en                         | iter an | y value |  |  |  |  |  |  |
|--------|-------------------------------------|---------|---------|--|--|--|--|--|--|
|        | user must select a predefined value |         |         |  |  |  |  |  |  |
|        | user may not alter this value       |         |         |  |  |  |  |  |  |
|        | calculated result                   |         |         |  |  |  |  |  |  |
|        | very important calculated result    |         |         |  |  |  |  |  |  |
|        | result outside limits               |         |         |  |  |  |  |  |  |
|        |                                     |         |         |  |  |  |  |  |  |

### 3.2. Amount of NE/NEXT

Enter the total amount of NE/NEXT in the branch/loop for which you want to enable the calculation

If all devices are connected directly to Plixus AE/MME , without NE/NEXT , then choose 1 , tehn the 4 NE ports represent the 4 Plixus AE/MME ports

|          |                    |          |         | _       |         |  |  |
|----------|--------------------|----------|---------|---------|---------|--|--|
| Power su | oply voltage       | e        |         | 48      | [V]     |  |  |
| Number o | f network          | extender | rs used | 2       |         |  |  |
|          |                    |          |         |         |         |  |  |
|          | Network ex         | ctender  |         | Branch  |         |  |  |
|          | Power ca           | bling    |         |         |         |  |  |
| Index    | Cable              | Length   | Port    | Name    | Voltage |  |  |
| [-]      | [mm <sup>2</sup> ] | [m]      | [-]     |         | [V]     |  |  |
| 1        | 1,5                | 20       | 1       | no name | 45,78   |  |  |
|          |                    |          | 2       | no name | 45,78   |  |  |
|          | [Ohm/m]            |          | 3       | no name | 45,78   |  |  |
|          | 0,0112             |          | 4       | no name | 45,78   |  |  |
| 2        | 1,5                | 20       | 1       | no name | 45,32   |  |  |
|          |                    |          | 2       | no name | 45,32   |  |  |
|          | [Ohm/m]            |          | 3       | no name | 45,32   |  |  |
|          | 0,0112             |          | 4       | no name | 45,32   |  |  |
| 3        | 1,5                |          | 1       | no name |         |  |  |
|          |                    |          | 2       | no name |         |  |  |
|          | [Ohm/m]            |          | 3       | no name |         |  |  |
|          | 0.0112             |          | 4       |         |         |  |  |

### 3.3. Cable section of 48V power supply to NE/NEXT

Select the cable section (drop down menu) and cable length from power cable to first NE/NEXT in the branch. And select each cable length to the following NE/NEXT (daisy chain connection)In below example , running power cable is 20 meters and connection from NE 1 to NE 2 is 1 m. power cable has a section of 1.5mm<sup>2</sup>

| Ν     | letwork ex<br>Power ca | ktende<br>abling | er | Network extender<br>Power cabling |                    |        |      |  |  |  |
|-------|------------------------|------------------|----|-----------------------------------|--------------------|--------|------|--|--|--|
| Index | Cable                  | Leng             | th | Index                             | Cable              | Length | Port |  |  |  |
| [-]   | [mm <sup>2</sup> ]     | [m]              |    | [-]                               | [mm <sup>2</sup> ] | [m]    | [-]  |  |  |  |
| 1     | 1,5                    | <b>v</b> 20      |    | 1                                 | 1,5                | 20     | 1    |  |  |  |
|       | 1,5                    | ^                |    |                                   |                    |        | 2    |  |  |  |
|       | 4                      |                  |    |                                   | [Ohm/n             | 1]     | 3    |  |  |  |
|       |                        |                  |    |                                   | 0,0112             |        | 4    |  |  |  |
| 2     |                        | 20               |    | 2                                 | 1,5                | 1      | 1    |  |  |  |
|       |                        | ~                |    |                                   |                    |        | 2    |  |  |  |
|       | [Ohm/m]                |                  |    |                                   | [Ohm/m]            |        | 3    |  |  |  |
|       | 0,0112                 |                  |    |                                   | 0,0112             |        | 4    |  |  |  |

### 3.4. Branch name (optional)

Each branch name can be edited to enter cabling diagram reference for example

| Branch  |         |  |  |  |  |  |
|---------|---------|--|--|--|--|--|
| Name    | Voltage |  |  |  |  |  |
|         | [V]     |  |  |  |  |  |
| no name | 45,78   |  |  |  |  |  |
| no name | 45,78   |  |  |  |  |  |
| no name | 45,78   |  |  |  |  |  |
| no name | 45,78   |  |  |  |  |  |
| no name | 45,32   |  |  |  |  |  |
| no name | 45,32   |  |  |  |  |  |
| no name | 45,32   |  |  |  |  |  |
| no name | 45,32   |  |  |  |  |  |

### 3.5. Start voltage

The calculated voltage at Port 1/2/3/4 of NE/NEXT

| Branch       |  |       |  |  |  |  |
|--------------|--|-------|--|--|--|--|
| Name Voltage |  |       |  |  |  |  |
|              |  | [V]   |  |  |  |  |
| no name      |  | 45,78 |  |  |  |  |
| no name      |  | 45,78 |  |  |  |  |
| no name      |  | 45,78 |  |  |  |  |
| no name      |  | 45,78 |  |  |  |  |
| no name      |  | 45,32 |  |  |  |  |
| no name      |  | 45,32 |  |  |  |  |
| no name      |  | 45,32 |  |  |  |  |
| no name      |  | 45.32 |  |  |  |  |

### 3.6. Device type selection

Via drop down menu device type selection can be made ; this will automatically result in another max power indication

Set the amount of units on this branch

If a mix of unit types is used , select the one with highest max power

#### Plixus

|            | D | evice |           | Device                                |     |      |           |  |  |
|------------|---|-------|-----------|---------------------------------------|-----|------|-----------|--|--|
| Type       | ŀ | ower  | Number of | Туре                                  | F   | ower | Number of |  |  |
| [-]        |   | [W]   | [-]       | [-]                                   | [W] |      | [-]       |  |  |
| T-DD/T-DI  | - | 3,7   | 5         | T-DD/T-DI                             | -   | 3,7  | 5         |  |  |
| F-CS       | ^ | 5,3   | 10        | F-CS<br>T-DD/T-DI<br>T-DV/T-DIV<br>ID | ^   | 5,3  | 10        |  |  |
| T-DV/T-DIV |   | 11,0  | 15        |                                       | ł   | 11,0 | 15        |  |  |
| ID         |   | 3,0   | 20        |                                       |     | 3,0  | 20        |  |  |
|            |   | 3,0   | 10        |                                       |     | 3,0  | 10        |  |  |
|            | v | 3,0   | 5         |                                       | ~   | 3,0  | 5         |  |  |
| F-DM       |   | 3,0   | 2         | F-DM                                  |     | 3,0  | 2         |  |  |
| F-DM       |   | 3,0   | 7         | F-DM                                  |     | 3,0  | 7         |  |  |

### 3.7. Running datacable length and section

Enter the length of the running datacable (cable from NE/NEXT or AE/MME port to first unit in the branch). Select also the used cable section (AWG value) via the drop down menu .

| Cabl   | ing NE to first dev<br>Plixus cabling | /ice     |   | Cabling NE to first device<br>Plixus cabling |                |   |      |  |
|--------|---------------------------------------|----------|---|----------------------------------------------|----------------|---|------|--|
| Length | AWG                                   | Ohm/m    |   | Length                                       | AWG            | 0 | hm/m |  |
| [m]    | [-]                                   | [Ohm]    | l | [m]                                          | [-]            | [ | Ohm] |  |
| 10     | 24 STANDARD                           | 0,0842   | [ | 10                                           | 24 STANDARD    | C | 0842 |  |
| 20     | 26 PATCH                              | · ),1339 |   | 20                                           | 26 PATCH       | - | 1339 |  |
| 40     | 25<br>26 DATCH                        | ^),0842  |   | 40                                           | 25<br>26 DATCH | ^ | 0842 |  |
| 50     | 26 PATCH<br>27                        | ,0842    |   | 50                                           | 26 PATCH<br>27 |   | 0842 |  |
| 20     | 28                                    | ,0842    |   | 20                                           | 28             |   | 0842 |  |
| 30     |                                       | ,0842    |   | 30                                           |                |   | 0842 |  |
| 10     |                                       | v ),0842 |   | 10                                           |                | v | 0842 |  |
| 40     | 24 STANDARD                           | 0,0842   |   | 40                                           | 24 STANDARD    | C | 0842 |  |

The Ohm/m value will be automatically adapted depending on selected AWG value

### **3.8.** Datacable length and section between units

Enter the average length of the datacable between devices in that branch . Select also the used cable section (AWG value) via the drop down menu .

| Cab    | ling between dev | ices     | Cabling between devices |             |         |  |  |
|--------|------------------|----------|-------------------------|-------------|---------|--|--|
|        | Plixus cabling   |          | Plixus cabling          |             |         |  |  |
| Length | AWG              | Ohm/m    | Length                  | AWG         | Ohm/m   |  |  |
| [m]    | [-]              | [Ohm]    | [m]                     | [-]         | [Ohm]   |  |  |
| 2      | 24 STANDARD      | 0,0842   | 2                       | 24 STANDARD | 0,0842  |  |  |
| 2      | 24 STANDARD      | 0,0842   | 2                       | 24 STANDARD | 0,0842  |  |  |
| 2      | 24 STANDARD      | ▼ ),0842 | 2                       | 24 STANDARD | ,0842   |  |  |
| 2      | 24 STANDARD      | ^ ,0842  | 2                       | 24 STANDARD | ^ ,0842 |  |  |
| 2      | 26 PATCH         | ,0842    | 2                       | 26 PATCH    | ,0842   |  |  |
| 3      | 27<br>28         | ,0842    | 3                       | 27<br>28    | ,0842   |  |  |
| 3      |                  | ,0842    | 3                       |             | ,0842   |  |  |
| 3      |                  | v 1,0842 | 3                       |             | ,0842   |  |  |

The Ohm/m value will be automatically adapted depending on selected AWG value

#### Plixus

### 3.9. Calculation

Press the calculate button to check the results

CALCULATE RESULTS (to be done after each change)

#### 3.9.1. Result can not be calculated

If a result can not be calculated due to some settings that are very far out of accepatable limits , an "invalid" message appears for all branches

| Calculated results |             |          |         |                |               |            |  |  |  |  |  |
|--------------------|-------------|----------|---------|----------------|---------------|------------|--|--|--|--|--|
| #iter              | P device(s) | P branch | l start | U first device | U last device | Cable loss |  |  |  |  |  |
| [-]                | [W]         | [W]      | [A]     | [V]            | [V]           | [W]        |  |  |  |  |  |
| 5001,00            | invalid     | invalid  | invalid | invalid        | invalid       | invalid    |  |  |  |  |  |
|                    | invalid     | invalid  | invalid | invalid        | invalid       | invalid    |  |  |  |  |  |
|                    | invalid     | invalid  | invalid | invalid        | invalid       | invalid    |  |  |  |  |  |
|                    | invalid     | invalid  | invalid | invalid        | invalid       | invalid    |  |  |  |  |  |
|                    | invalid     | invalid  | invalid | invalid        | invalid       | invalid    |  |  |  |  |  |
|                    | invalid     | invalid  | invalid | invalid        | invalid       | invalid    |  |  |  |  |  |
|                    | invalid     | invalid  | invalid | invalid        | invalid       | invalid    |  |  |  |  |  |
|                    | invalid     | invalid  | invalid | invalid        | invalid       | invalid    |  |  |  |  |  |

#### 3.9.2. Result out can be calculated but result is out of specs

Non allowed end results are marked in red : check what parameters can be changed to obtain a better result (other cable section , less units per branch...)

Max current may not exceed 2A

Voltage at end of line may not be less the 36V

| Calculated results |             |          |         |                |               |            |  |  |  |  |  |  |  |
|--------------------|-------------|----------|---------|----------------|---------------|------------|--|--|--|--|--|--|--|
|                    |             |          |         |                |               |            |  |  |  |  |  |  |  |
| #iter              | P device(s) | P branch | I start | U first device | U last device | Cable loss |  |  |  |  |  |  |  |
| [-]                | [W]         | [W]      | [A]     | [V]            | [V]           | [W]        |  |  |  |  |  |  |  |
| 50,00              | 18,50       | 18,68    | 0,42    | 44,22          | 44,10         | 0,18       |  |  |  |  |  |  |  |
|                    | 79,50       | 95,22    | 2,14    | 38,85          | 36,36         | 15,72      |  |  |  |  |  |  |  |
|                    | 55,00       | 61,88    | 1,39    | 39,90          | 39,48         | 6,88       |  |  |  |  |  |  |  |
|                    | 60,00       | 74,63    | 1,67    | 37,53          | 35,03         | 14,63      |  |  |  |  |  |  |  |
|                    | 30,00       | 31,05    | 0,70    | 43,36          | 42,85         | 1,05       |  |  |  |  |  |  |  |
|                    | 15,00       | 15,33    | 0,34    | 43,67          | 43,51         | 0,33       |  |  |  |  |  |  |  |
|                    | 6,00        | 6,02     | 0,14    | 44,42          | 44,42         | 0,02       |  |  |  |  |  |  |  |
|                    | 21,00       | 21,93    | 0,49    | 42,88          | 42,53         | 0,93       |  |  |  |  |  |  |  |

#### 3.9.3. Results all within allowed limits

No red markings , so results acceptable

|       | Calculated results |          |         |                |               |            |  |  |  |  |  |  |
|-------|--------------------|----------|---------|----------------|---------------|------------|--|--|--|--|--|--|
| #iter | P device(s)        | P branch | I start | U first device | U last device | Cable loss |  |  |  |  |  |  |
| [-]   | [W]                | [W]      | [A]     | [V]            | [V]           | [W]        |  |  |  |  |  |  |
| 25,00 | 18,50              | 18,68    | 0,41    | 45,08          | 44,96         | 0,18       |  |  |  |  |  |  |
|       | 53,00              | 58,16    | 1,28    | 42,00          | 41,08         | 5,16       |  |  |  |  |  |  |
|       | 55,00              | 61,55    | 1,35    | 40,86          | 40,46         | 6,55       |  |  |  |  |  |  |
|       | 30,00              | 32,36    | 0,71    | 42,43          | 41,94         | 2,36       |  |  |  |  |  |  |
|       | 30,00              | 30,99    | 0,68    | 44,24          | 43,77         | 0,99       |  |  |  |  |  |  |
|       | 15,00              | 15,32    | 0,34    | 44,54          | 44,39         | 0,32       |  |  |  |  |  |  |
|       | 6,00               | 6,02     | 0,13    | 45,28          | 45,28         | 0,02       |  |  |  |  |  |  |
|       | 21,00              | 21,88    | 0,48    | 43,77          | 43,46         | 0,88       |  |  |  |  |  |  |

### 3.10. Total power use for all no F/MM devices

If total power is less then 400 W , internal power supply of Plixsu AE/MME is sufficient

If total power exceeds 400 W , external or additional power supply is needed

| Power supply power   | 275,80 | [W] |
|----------------------|--------|-----|
| Power supply current | 5,75   | [A] |
|                      |        |     |
|                      |        |     |
|                      |        |     |
| Power supply power   | 770,23 | [W] |
| Power supply current | 16,05  | [A] |
|                      |        |     |

If total power exceeds 1000W or max current exceeds 16A , result is marked in red

16 A is max current limit that is allowed on the NE/NEXT power connectors

## 4. Calculator tool F/MM

| Plixu      | s power ca              | lculato       | or F  | /мм     | << VA     | VALID FROM 01/02/2017 UNTIL 01/01/2018 >> |           |          |                      |         |                                                                                                    |                            |            |            |             |          |               |                |               |            |
|------------|-------------------------|---------------|-------|---------|-----------|-------------------------------------------|-----------|----------|----------------------|---------|----------------------------------------------------------------------------------------------------|----------------------------|------------|------------|-------------|----------|---------------|----------------|---------------|------------|
|            |                         |               |       |         |           |                                           |           |          |                      |         |                                                                                                    |                            |            |            |             |          |               |                |               |            |
| Legend     | user may enter any va   | lue           |       |         |           |                                           |           |          |                      |         |                                                                                                    |                            |            |            |             |          |               |                |               |            |
|            | user must select a pre  | defined value |       |         |           |                                           |           |          |                      |         |                                                                                                    | CALC                       |            | DECU       | TC          |          |               |                |               |            |
|            | user may not alter this | s value       |       | -       |           |                                           |           |          |                      |         |                                                                                                    | CALCU                      | JLATE      | . RESU     | LIS         |          |               |                |               |            |
|            | calculated result       |               |       | -       |           |                                           |           |          |                      |         |                                                                                                    | (to be                     | done after | each chang | e)          |          |               |                |               |            |
|            | very important calcula  | ited result   |       |         |           |                                           |           |          |                      |         |                                                                                                    |                            |            |            |             |          |               |                |               |            |
|            | result outside limits   |               |       |         |           |                                           |           |          |                      | -       | -                                                                                                    |                            | -          |            |             |          |               |                |               |            |
| Downor run | anhu waltago            |               | ,     | [M]     | 1         |                                           |           |          | Dowor supply p       | owor    | 442.01                                                                                                    | fwd                        | 1          |            |             |          |               |                |               |            |
| Number     | f nower brancher        |               | ,     | [V]     |           |                                           |           |          | Power supply p       | urront  | 445,01                                                                                                    | (**)                       | 1          |            |             |          |               |                |               |            |
| Numbero    | power branches          | -             |       |         |           |                                           |           |          | Power supply c       | aren    | 9,23                                                                                                    | [4]                        |            |            |             |          |               |                |               |            |
|            | pssson                  | E Pr          | wor b | anch    |           | Device                                    |           | Cablin   | a P\$\$\$00 to first | device  | 6                                                                                                    | bling between devic        | 06         | r          |             |          | Calculated re | sults          |               |            |
|            | Power cabling           | ^             |       | anch    |           | Device                                    |           | Cabin    | Power cabling        | ac vice |                                                                                                    | Power cabling              | ~ ~        |            |             |          | carculated re | - Miles        |               |            |
|            | Port                    | Nar           | ne    | Voltage | Type      | Power                                     | Number of | Length   | Cable                | Ohm/m   | Length                                                                                                    | Section (mm <sup>2</sup> ) | Ohm/m      | Hiter      | P device(s) | P branch | Istart        | U first device | U last device | Cable loss |
|            | [-]                     |               |       | [V]     | [-]       | [W]                                       | [-]       | [m]      | [-]                  | [Ohm]   | [m]                                                                                                    | [-]                        | [Ohm]      | [-]        | [W]         | [W]      | [A]           | [V]            | [V]           | [W]        |
|            | 1                       | no ni         | ime   | 48.00   | F/MM 10"  | 20.0                                      | 10        | 50       | 1.5                  | 0.0112  | 2                                                                                                    | 1.5                        | 0.0112     | 20.00      | 200.00      | 228.02   | 4,75          | 42.68          | 41.77         | 28.02      |
|            | 2                       | no ni         | ime   | 48.00   | E/MM 7"   | 15.0                                      | 10        | 50       | 2.5                  | 0.0067  | 2                                                                                                    | 2.5                        | 0.0067     |            | 200.00      | 215.00   | 4,48          | 44,99          | 44,46         | 15.00      |
|            | 3                       | no ni         | ime   | 48.00   | E/MM 7"   | 15.0                                      |           |          | 1.5                  | 0.0112  |                                                                                                    | 1.5                        | 0.0112     |            |             |          |               |                |               |            |
|            | 4                       | 00.0          | ime   | 48.00   | E/MM 7"   | 15.0                                      |           | í –      | 1.5                  | 0.0112  | í de la compañía de la compañía de | 1.5                        | 0.0112     |            |             |          |               |                |               |            |
|            | 5                       | 00.0          | me    | 48.00   | F/MM 7"   | 15.0                                      |           |          | 1.5                  | 0.0112  |                                                                                                    | 1.5                        | 0.0112     | <u> </u>   |             |          |               |                |               |            |
|            | 6                       | 00.0          | ma    | 48.00   | E/Asas 7" | 15.0                                      |           | <u> </u> | 1.5                  | 0.0112  | <u> </u>                                                                                                    | 1.5                        | 0.0112     |            |             |          | -             | -              |               |            |
|            | 0                       | nona          | inte  | 40,00   | r/mm/     | 15,0                                      |           |          | 1,5                  | 0,0112  |                                                                                                    | 6,1                        | 0,0112     |            |             |          |               |                |               |            |

### 4.1. Amount of used power branches

Set amount of power branches and optionally enter branch name

| Power supply voltage     | 48        | [V]            |
|--------------------------|-----------|----------------|
| Number of power branches | 2         |                |
|                          |           |                |
| PS5500<br>Power cabling  | Power bra | anch           |
| Port<br>[-]              | Name      | Voltage<br>[V] |
| 1                        | no name   | 48,00          |
| 2                        | no name   | 48,00          |
| 3                        | no name   | 48,00          |
| 4                        | no name   | 48,00          |
| 5                        | no name   | 48,00          |
| 6                        | no name   | 48,00          |

### 4.2. Device type and amount

Set type of F/MM and amount

| Device   |       |           |  |  |  |
|----------|-------|-----------|--|--|--|
| Туре     | Power | Number of |  |  |  |
| [-]      | [W]   | [-]       |  |  |  |
| F/MM 10" | 20,0  | 10        |  |  |  |
| F/MM 7"  | 15,0  | 10        |  |  |  |
| F/MM 7"  | 15,0  |           |  |  |  |
| F/MM 7"  | 15,0  |           |  |  |  |
| F/MM 7"  | 15,0  |           |  |  |  |
| F/MM 7"  | 15,0  |           |  |  |  |

## 4.3. Running power cable length and section

Enter length and wiresection of the power cable from power supply to first unit

| Cabling PS5500 to first device |           |         |  |  |  |  |
|--------------------------------|-----------|---------|--|--|--|--|
| Power cabling                  |           |         |  |  |  |  |
| Length                         | Cable     | Ohm/m   |  |  |  |  |
| [m]                            | [-]       | [Ohm]   |  |  |  |  |
| 50                             | 1,5       | 0,0112  |  |  |  |  |
| 50                             | 2,5       | -),0067 |  |  |  |  |
|                                | 0,75<br>1 | ^),0112 |  |  |  |  |
|                                | 1,5       | ,0112   |  |  |  |  |
|                                | 4         | ,0112   |  |  |  |  |
|                                |           | ,0112   |  |  |  |  |

### 4.4. Power cable between units

Enter length and wiresection of the power cable between F/MMs (power connection between F/MMs is done via daisy change

| Ca     | Cabling between devices    |         |  |  |  |  |
|--------|----------------------------|---------|--|--|--|--|
|        | Power cabling              |         |  |  |  |  |
| Length | Section (mm <sup>2</sup> ) | Ohm/m   |  |  |  |  |
| [m]    | [-]                        | [Ohm]   |  |  |  |  |
| 2      | 1,5                        | 0,0112  |  |  |  |  |
| 2      | 0,75                       | →),0224 |  |  |  |  |
|        | 0,75                       | ^ ,0112 |  |  |  |  |
|        | 1,5                        | ,0112   |  |  |  |  |
|        | 2,5                        | ,0112   |  |  |  |  |
|        |                            | ,0112   |  |  |  |  |

### 4.5. Calculate result

CALCULATE RESULTS (to be done after each change)

#### 4.5.1. Result can not be calculated

If a result can not be calculated due to some settings that are very far out of accepatable limits , an "invalid" message appears for all branches

| Calculated results |                    |                 |                |                       |                      |                   |
|--------------------|--------------------|-----------------|----------------|-----------------------|----------------------|-------------------|
| #iter              | P device(s)<br>[W] | P branch<br>[W] | I start<br>[A] | U first device<br>[V] | U last device<br>[V] | Cable loss<br>[W] |
| 5001,00            | invalid            | invalid         | invalid        | invalid               | invalid              | invalid           |
|                    | invalid            | invalid         | invalid        | invalid               | invalid              | invalid           |

#### 4.5.2. Result out can be calculated but result is out of specs

Non allowed end results are marked in red : check what parameters can be changed to obtain a better result (other cable section , less units per branch...)

Max current may not exceed 16A

Voltage at end of line may not be less the 36V

| Calculated results |             |          |         |                |               |            |
|--------------------|-------------|----------|---------|----------------|---------------|------------|
| #iter              | P device(s) | P branch | l start | U first device | U last device | Cable loss |
| [-]                | [W]         | [W]      | [A]     | [V]            | [V]           | [W]        |
| 57,00              | 640,00      | 780,01   | 16,25   | 47,32          | 35,73         | 140,01     |
|                    | 375,00      | 442,56   | 9,22    | 47,61          | 37,29         | 67,56      |

#### 4.5.3. Results all within allowed limits

No red markings , so results acceptable

|       | Calculated results |          |         |                |               |            |  |  |
|-------|--------------------|----------|---------|----------------|---------------|------------|--|--|
| #iter | P device(s)        | P branch | l start | U first device | U last device | Cable loss |  |  |
| [-]   | [W]                | [W]      | [A]     | [V]            | [V]           | [W]        |  |  |
| 20,00 | 200,00             | 228,02   | 4,75    | 42,68          | 41,77         | 28,02      |  |  |
|       | 200,00             | 215,00   | 4,48    | 44,99          | 44,46         | 15,00      |  |  |
|       |                    |          |         | 1              |               |            |  |  |

### 4.6. Total power use for all F/MM devices

Total power indication will be marked red if max power exceeds 1000W or max current exceeds 21A

| Power supply power   | 1041,08 | [W] |
|----------------------|---------|-----|
| Power supply current | 21,69   | [A] |
|                      |         |     |

# 5. Total power use for all units

For total power requirement , calculate sum of result in 4.6 and 3.10